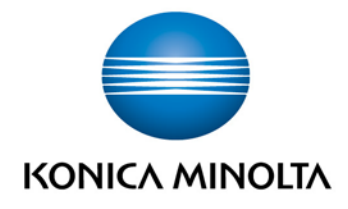

# **bizhub Evolution** INSTALLATION

Installation GuideVersion: 1.1

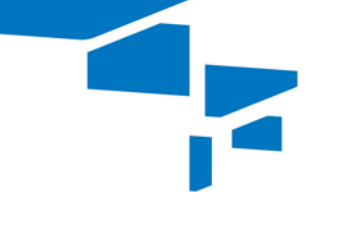

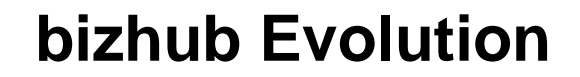

# Table of contents

| • | Introduction                                       | 3   |
|---|----------------------------------------------------|-----|
| - | - About this document                              | 3   |
| - | - Abbreviations used                               | 3   |
| • | Notes on installation                              | 3   |
| - | - Requirements                                     | 3   |
| - | - Installation workflow                            | 3   |
| • | Preparing for the installation                     | 4   |
| - | - Create Device Certificate                        | 4   |
| - | - Adjust the web browser proxy settings (optional) | 9   |
| - | - Enable the IWS settings                          | .11 |
| - | - Enable HTTP Server                               | .13 |
| - | - Enable SSL communication for the WebDAV server   | .14 |
| - | - Enable WebDAV client                             | .16 |
| - | - Deactivate auto reset for web browsers           | .18 |
| - | - Deactivate system reset for web browsers         | .20 |
| - | - Restrict deletion of jobs by other users         | .22 |
| - | - Adjust OpenAPI settings                          | .24 |
| • | Performing installations                           | .26 |
| - | - Install the IWS installation tool                | .26 |
| - | - Install the bizhub Evolution app                 | .29 |
| - | - Register MFP on bizhub Evolution                 | .37 |
| - | - Enable MFP standard functions                    | .41 |
| • | Uninstalling                                       | .45 |

# Introduction

#### About this document

This Installation Guide will help you to install and configure bizhub Evolution on your multifunctional printers (MFPs). To ensure that you are able to execute the steps required for installation and configuration, you will need administrator rights for your PC and MFPs.

#### Abbreviations used

In the following text, we will refer to multifunctional printers with the abbreviation "MFP" rather than the full designation.

# Notes on installation

#### Requirements

To install bizhub Evolution on your MFPs, the following requirements must be met:

- The MFP must be suitable for bizhub Evolution
- (for more information, see: evolution.konicaminolta.de/support)
- The MFP must have a web browser and must be connected to the Internet.
- You must know the administrator password for the MFP.
- To use the IWS installation tool, you must have a PC with a Windows operating system and administrator rights.
- Your MFP and PC must be in the same network so that they can communicate with each other.

## Installation workflow

First prepare for the installation:

- 1. Create a device certificate.
- 2. Adjust the proxy settings in the web browser (optional).
- 3. Enable the IWS settings.
- 4. Enable the HTTP server.
- 5. Enable SSL communication for the WebDAV server.
- 6. Enable the WebDAV client.
- 7. Deactivate "Auto Reset for Web Browsers".
- 8. Restrict the "Deletion of Jobs by other Users".
- 9. Adjust the Open API setting.

Then perform the actual installation:

- 10. Install the IWS installation tool.
- 11. Install the bizhub Evolution app.
- 12. Register the MFP on bizhub Evolution.
- 13. Enable the MFP standard functions.

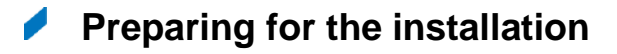

## **Create Device Certificate**

- 1. Start up the web browser on your PC.
- 2. Enter the network ID of your MFP so that you can access your MFP via PageScope Web Connection.
- 3. Click on [To Login Screen].

| Configuration Summary - × |                             |                    |                    |              |
|---------------------------|-----------------------------|--------------------|--------------------|--------------|
| ← → C 🕼 https://192.10    | 58.8.100/wcd/system_device. | xml                |                    |              |
|                           | A Public                    |                    | To Login Screen    | 3            |
| Scope Web Connection      | Ready to Scan               |                    |                    | 品            |
| Model Name:bizhub C224e   | Low Paper                   |                    |                    | 2            |
| Information Job           | Box Direct                  | Print Store Addres | ss                 | ( <u>=</u> ) |
| ▼ Device Information      | Device Information          |                    |                    | -            |
| Configuration Summary     |                             | Device Name        | KM_C224e           |              |
| Option                    |                             | Engine Serial Num  | nber A5C4021153090 |              |
| Consumables               |                             | Device Type        | Print/Copy/Scan    |              |
| Meter Count               |                             | Toner<br>Yellow    | Status 99%         |              |

4. Confirm the security prompt with [OK].

|                         | Public     |                       |                    | To Login Screen         |
|-------------------------|------------|-----------------------|--------------------|-------------------------|
| E Scope Web Connection  | Ready to S | 3can                  |                    | 뀸                       |
| Model Name:bizhub C224e | Low Paper  |                       |                    | 8                       |
| Information Job         | Box        | Direct Print          | Store<br>Address   |                         |
| ▼ Device Information    | Logout     |                       |                    |                         |
| Configuration Summary   | Are you su | re you want to logout | of Public User and | go to the login screen? |
| Option                  |            |                       |                    |                         |
| Consumables             |            |                       |                    | OK Carcel               |
| Meter Count             |            |                       |                    |                         |
|                         |            |                       |                    |                         |

5. Select "Administrator" and click on [Login].

|               | Web Connection                                               |
|---------------|--------------------------------------------------------------|
| Login         | O Public User                                                |
| (             | Administrator                                                |
| View Mode     | ● Flash ● HTML                                               |
|               | Flash Player is necessary to see in Flash form.              |
| Display Speed | Quick Mode     Standard Mode                                 |
|               | To speed up the display speed using the cache in quick more. |
| User Assist   | Display dialog box in case of warning.                       |
| Language      | English (English)                                            |
|               | Login                                                        |

6. Enter the administrator password for your MFP. Click on [OK].

| E SCOPE Web Co             | nnection  |
|----------------------------|-----------|
| Administrator Password     | OK Cancel |
| <br>Administrator Password | OK Cancel |

# NOTE

If a security prompt is displayed, proceed with the unsecured connection.

| Dies ist keine sichere Verbind                                                                   | lung                                                                             |
|--------------------------------------------------------------------------------------------------|----------------------------------------------------------------------------------|
| Unbefugte Dritte könnten versuchen, Ihre Info<br>z. B. Passwörter, Nachrichten oder Kreditkarter | rmationen von 192.168.8.100 zu stehlen,<br>ndaten. NET:ERR_CERT_AUTHORITY_INVAUD |
| Details zu möglichen sicherheitsrelevanten Zwisch<br>werden. <u>Datenschutzerklärung</u>         | henfällen sollen automatisch an Google gesendet                                  |
| ERWEITERTE INFORMATIONEN AUSBLENDEN                                                              | Zurück zu sicherer Website                                                       |
|                                                                                                  |                                                                                  |

7. Click on [Security].

| C KONICA MINOLTA                                                                                                    | Administrator                                                           |                                     |                                                    | Logout ?                     |
|----------------------------------------------------------------------------------------------------|-------------------------------------------------------------------------|-------------------------------------|----------------------------------------------------|------------------------------|
| Scope Web Connection                                                                                                    | Warming Up                                                              |                                     |                                                    | 品                            |
| Model Name:bizhub C224e                                                                                                    | Cow Paper                                                               |                                     |                                                    | 8                            |
| Maintenance System Stt                                                                                                    | ings Security                                                           | User<br>Auth Account<br>Frack       | Network                                            | Вох                          |
| Print Setting Store                                                                                                    | Address wiza                                                            | rd Customize                        |                                                    | To Main<br>Menu              |
| Meter Count                                                                                                    | lotal Counter                                                           |                                     |                                                    |                              |
|                                                                                                    | Total                                                                   | 392                                 | Total Dupley                                       | 11                           |
| ROM Version                                                                                                    | Total<br># of Originals                                                 | 392                                 | Total Duplex<br>Paper Counter                      | 11                           |
| ROM Version     Import/Export     Status Notification Satting                                                                                                    | Total<br># of Originals<br>No. of Total<br>Pages Output                 | 392<br>382<br>373                   | Total Duplex<br>Paper Counter                      | 11<br>362                    |
| ROM Version     Import/Export     Status Notification Setting     Total Counter Notification                                                                                                    | Total<br># of Originals<br>No. of Total<br>Pages Output<br>Copy Counter | 392<br>382<br>373                   | Total Duplex<br>Paper Counter                      | 11<br>362                    |
| ROM Version     Import/Export     Status Notification Setting     Total Counter Notification                                                                                                    | Total<br># of Originals<br>No. of Total<br>Pages Output<br>Copy Counter | 392<br>382<br>373                   | Total Duplex<br>Paper Counter<br>Total             | 11<br>362<br>Large Size      |
| COM Version Comport/Export Comport/Export Comport/Export Component Componen | Total<br># of Originals<br>No. of Total<br>Pages Output<br>Copy Counter | 392<br>382<br>373<br>Total          | Total Duplex<br>Paper Counter<br>Total<br>81       | 11<br>362<br>Large Size<br>6 |
| ROM Version     Import/Export     Status Notification Setting     Total Counter Notification     Setting     Date/Time Setting                                                                                                    | Total<br># of Originals<br>No. of Total<br>Pages Output<br>Copy Counter | 392<br>382<br>373<br>Total<br>Black | Total Duplex<br>Paper Counter<br>Total<br>81<br>30 | 11<br>362                    |

8. Select "Device Certificate Setting". Click on [New Registration].

| Print Setting                        | Store Address | Wizard           | Customize |          |        | o Main<br>Menu |
|--------------------------------------|---------------|------------------|-----------|----------|--------|----------------|
| PKI Settinge                         | Device (      | Certificate List |           |          |        |                |
| Device Certificate Set               | tting New F   | Registration     |           |          |        |                |
| ▶ SSL Setting                        | Dofault       | leeuor           | Subject   | Validity | Dotail | Sotting        |
| Protocol Setting                     | Delault       | Issuei           | Jubject   | Period   | Detan  | Jetung         |
| External Certificate S               | etting        |                  |           |          | 0      |                |
| Certificate Verification<br>Settings |               |                  |           |          |        | Cance          |
| Address Reference Setti              | ng            |                  |           |          |        |                |
| Restrict User Access                 |               |                  |           |          |        |                |
|                                      |               |                  |           |          |        |                |

9. Select "Create and install a self-signed Certificate". Confirm your setting with [OK].

| Print Setting                                             | Store Address | Wizard              | Customize               | To Main<br>Menu |
|-----------------------------------------------------------|---------------|---------------------|-------------------------|-----------------|
| ▼ PKI Settings                                            | Conte         | Device Certific     | ate                     |                 |
| Device Certificate Se                                     | etting 💿 Crea | ate and install a s | elf-signed Certificate. |                 |
| ► SSL Setting                                             | C Ree         | unet a Certificate  |                         |                 |
| Protocol Setting                                          | Ump           | ort Certificate     |                         |                 |
| External Certificate                                      | Setting       |                     |                         | OK Cancel       |
| <ul> <li>Certificate Verification<br/>Settings</li> </ul> |               |                     |                         | $\Delta$        |
| Address Reference Setting                                 | ing           |                     |                         |                 |
| Restrict User Access                                      |               |                     |                         |                 |
| Auto Logout                                               |               |                     |                         |                 |

10. Enter the data for creating the certificate. Confirm your settings with [OK].

| Print Setting Sto                                         | ore Address | Wizard            | Customize             | To Main<br>Menu |
|-----------------------------------------------------------|-------------|-------------------|-----------------------|-----------------|
| ▼ PKI Settings                                            | Create      | and install a sel | f-signed Certificate. |                 |
| Device Certificate Setting                                | Comn        | non Name          | 192.168.8.10          | 00              |
| ► SSL Setting                                             | Organ       | ization           | Konica Mino           | blta            |
| Protocol Setting                                          | Organ       | iizational Unit   | Business D            | evelopment<br>n |
| External Certificate Settin                               | g State     | Province          | Germany               |                 |
| <ul> <li>Certificate Verification<br/>Settings</li> </ul> | Count       | ry                | DE                    |                 |
| Address Reference Setting                                 | Admir       | n. E-mail Address | example@n             | ocompany.com    |
| Restrict User Access                                      | Validi      | ty Start Date     | 13/10/2016            | 11:28:27        |
| Auto Logout                                               | Validi      | ty Period         | 3650                  | Day(s)(1-3650)  |
| TX Operation Log Setting                                  | Encry       | ption Key Type    | RSA-1024              | SHA-1 🔹         |
| Quick Security Setting                                    |             |                   |                       | lov/lower       |

# NOTE

The "Validity Period" specifies for how many days the certificate will be valid. If you enter a validity period of just two days, you will need to create a new certificate after these two days.

The certificate is created. Confirm the status message with [OK].

| Certificate has been cr | eated and installed. SS | L/TLS can now be | used. |
|-------------------------|-------------------------|------------------|-------|
|                         |                         |                  |       |
|                         |                         | (                | OK    |
|                         |                         |                  |       |

The certificate is now displayed in the device certificate list.

| Print Setting Store                  | Address  | Wizard          | Customize |            | <b>.</b> | Fo Main<br>Menu |
|--------------------------------------|----------|-----------------|-----------|------------|----------|-----------------|
| PKI Settings                         | Device 0 | ertificate List |           |            |          |                 |
| Device Certificate Setting           | New R    | egistration     |           |            |          |                 |
| ► SSL Setting                        | Default  |                 | Cubicat   | Validity   | Detail   | C.War           |
| ► Protocol Setting                   | Default  | Issuer          | Subject   | Period     | Detail   | setting         |
| External Certificate Setting         | ۲        | KM9819D6        | KM9819D6  | 11/10/2026 | Detail   | Setting         |
| Certificate Verification<br>Settings | _        |                 |           |            | 0        | K Cance         |

11. Select "SSL Setting".

| Print Setting                                                                                                    | Store Address                        | Wizard                                                                                         | Customize | To Main<br>Menu                                             |
|----------------------------------------------------------------------------------------------------|--------------------------------------|------------------------------------------------------------------------------------------------|-----------|-------------------------------------------------------------|
| PKI Settings     Berrice Certificate Setting     Protocol Setting     External Certificate Set     Certificate Verification | ssL se<br>ing Mode<br>Encry<br>ssL/T | etting<br>using SSL/TLS<br>ption Strength<br>FLS Version Settin<br>SSLv3<br>TLSv1.0<br>TLSv1.1 | g         | Admin. Mode and User Mode V<br>AES-256, 3DES-168, RC4-128 V |
| Settings Address Reference Settin Restrict User Access Auto Logout                                                          | g                                    | TLSv1.2                                                                                        |           | OK Cancel                                                   |

12. Make sure that all SSL settings are configured as shown in the picture. Click on [OK] to save your settings.

| Print Setting Store                                       | Address | Wizard             | Customize | To Main<br>Menu              |
|-----------------------------------------------------------|---------|--------------------|-----------|------------------------------|
| ▼ PKI Settings                                            | SSL Se  | tting              |           |                              |
| Device Certificate Setting                                | Mode    | using SSL/TLS      |           | Admin. Mode and User Mode 🔻  |
| ► SSL Setting                                             | Encryp  | tion Strength      |           | AES-256, 3DES-168, RC4-128 ¥ |
| Protocol Setting                                          | SSL/T   | LS Version Setting |           | _                            |
| External Certificate Setting                              |         | TLSv1.0            |           |                              |
| <ul> <li>Certificate Verification<br/>Settings</li> </ul> |         | TLSv1.1            |           | ŢĹ                           |
| Address Reference Setting                                 |         |                    |           |                              |
| Restrict User Access                                      |         |                    |           | OK Cancel                    |
| Auto Logout                                               |         |                    |           |                              |

13. Confirm the status message with [OK].

| Completed. | $\frown$ |
|------------|----------|
|            | ОК       |
|            |          |

The device certificate is created.

14. Then click on [Logout] to log out as administrator. Confirm the final security prompt with [OK].

|                                  | DLTA         | Adr     | ministrator   |                               |         | Logout       | ?        |
|----------------------------------|--------------|---------|---------------|-------------------------------|---------|--------------|----------|
| PAGE Web Con                     | nnection     | Re      | ady to Scan   |                               |         | <u></u>      | 몲        |
| Wodel Name.bizhub C              | ,224e        | Lov     | w Paper       |                               |         |              | 3        |
| Maintenance                      | System Setti | ngs     | Security      | User<br>Auth/Account<br>Track | Network | Box          |          |
| Print Setti                      | ing Store    | Address | Wizard        | Customiz                      | te      | To Ma<br>Men | lin<br>u |
| ▼ PKI Settings                   |              | Logo    | ut            |                               | 10      |              |          |
| Device Certifica                 | ate Setting  | Are y   | ou sure you w | ant to log-out?               |         |              |          |
| SSL Setting                      |              |         |               |                               |         | $\frown$     |          |
| Protocol Settin                  | ıg           |         |               |                               |         | OK C         | angel    |
| External Certifi                 | cate Setting |         |               |                               |         |              |          |
| Certificate Verifica<br>Settings | ition        |         |               |                               |         |              |          |
| Address Reference                | e Setting    |         |               |                               |         |              |          |

## Adjust the web browser proxy settings (optional)

If you access the Internet access via a proxy server, please configure this on the MFP as well.

1. Start up the web browser on your MFP.

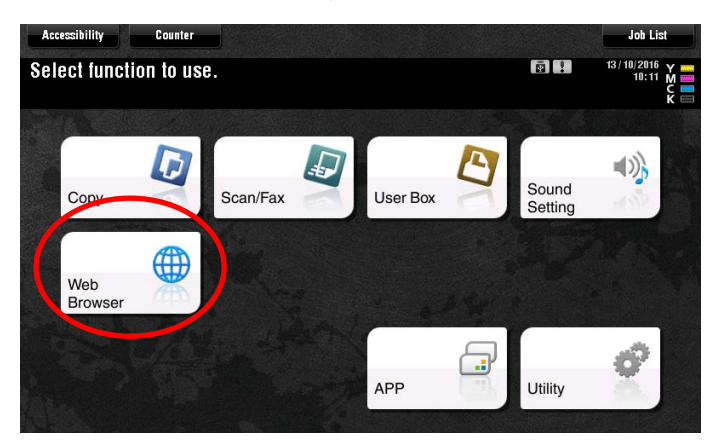

2. Press [Menu], [Settings] and then [Settings].

| e        | Ð       | 0         | ☆ Home      | C Log | 🔶 Bookmark | 🏠 AddBookmark | ľ                 |      | ٦ |
|----------|---------|-----------|-------------|-------|------------|---------------|-------------------|------|---|
| Previous | Forward | Reload    | about:blank |       |            |               | Print             | Menu |   |
|          |         |           |             |       |            | Q             | (0 <sup>2</sup> ) | 2    |   |
|          |         |           |             |       | File       | 🔻 Display 🔻   | settings 🛓        | Help | v |
|          | а       | boutblank |             |       |            | Settings      |                   |      |   |
|          |         |           |             |       |            | Delete Coo    | kies              |      | - |
|          |         |           |             |       |            |               |                   |      |   |
|          |         |           |             |       |            |               |                   |      |   |
|          |         |           |             |       |            |               |                   |      |   |

3. Enter the administrator password for your MFP. Press [OK].

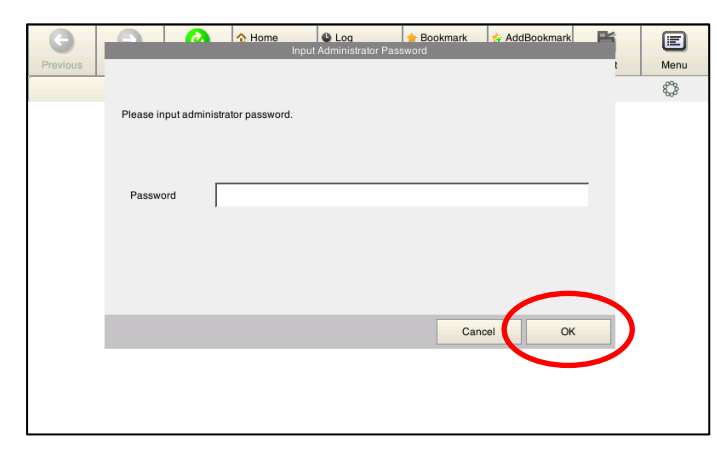

4. Press [Proxy Settings].

| Scan                                   | Settings              |
|----------------------------------------|-----------------------|
| Machine Data 1 Machine Data 2          |                       |
| Cache                                  | Cookies               |
| Enable Cache                           | Enable Cookie         |
| Delete Cache                           | JavaScript            |
| Delete Cache Conditions                | Use JavaScript        |
| Save                                   | Flash                 |
| <ul> <li>Delete at log out</li> </ul>  | Replay Flash          |
| O Delete at timeout                    | Software Keyboard     |
|                                        | Use External Keyboard |
| Proxy Settings Security Settings Acces | s Log                 |
|                                        | Cancel OK             |

5. Select [Use Proxy] and enter the settings for the proxy server. Confirm your settings with [OK].

| Proxy                                         | Settings             |
|-----------------------------------------------|----------------------|
| Proxy     Use HTTP/1.1 Proxy Connectic        | on                   |
| Proxy Server Proxy Server                     | Proxy Authentication |
| Port 8080                                     | Account Name         |
| No Proxy for following domain                 | Password             |
| Use commas (,) to separate multiple listings. |                      |
|                                               | Cancel OK            |

The proxy settings in the web browser are adjusted.

# Enable the IWS settings

1. Press [Utility] in the main menu of your MFP.

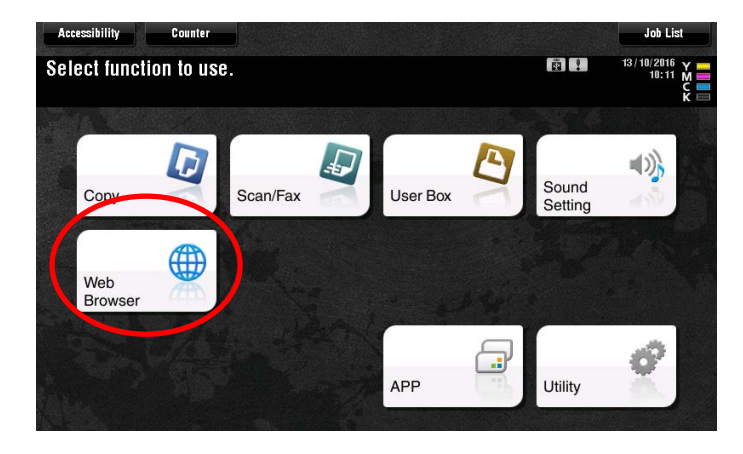

2. Select [Administrator Settings].

|                            | Use the menu buttons or keypad to make a selection. |
|----------------------------|-----------------------------------------------------|
| Booknark<br>Display Koypad | Utility                                             |
| Utility                    | 1 Doe-Touch-User Box                                |
|                            | 2 User Settings 7 Banner Printing                   |
|                            | 3 Administrator Settings                            |
|                            | 4 Administrator Shortcut 9 Device Information       |
|                            | 5 Check Consumable Life                             |
|                            | 13/10/2016 10:14 Close                              |

#### NOTE

If your administrator area is password-protected, you will need to log into it.

3. Select [Network Settings].

|                           | Use the menu buttons or keypad to make a select | ion.              |
|---------------------------|-------------------------------------------------|-------------------|
| Bookmark                  | Administrator Settings                          |                   |
| Display Keypad            | 1/2                                             | * KBack Eara >> # |
| Utility                   | 1 System Settings 6                             | Copier Settings   |
| Administrator<br>Settings | 2 Administrator/<br>Nachine Settings 7          | Printer Settings  |
|                           | 3 One-Touch/User Box<br>Registration            |                   |
|                           | 4 User Authentication/ 9                        | System Connection |
| C                         | 5 Network Settings                              | Security Settings |
|                           | 13/10/2016 10:14                                | Close             |

4. Press [Forward] twice to access the third page of settings.

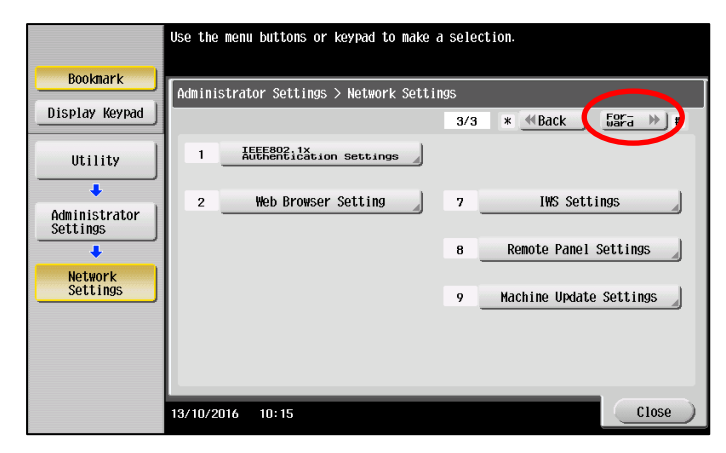

5. Select [IWS Settings].

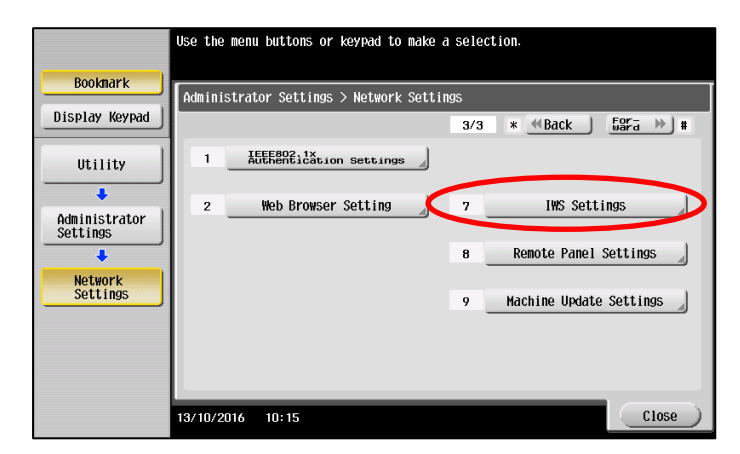

6. Select [ON] to enable the IWS settings. Confirm your settings with [OK].

|                           | Make a selection, and the   | n use the keypad to type in                  | the port number.               |
|---------------------------|-----------------------------|----------------------------------------------|--------------------------------|
| Bookmark                  | Administration Octobings >  | Network Settings > IWS Sett                  | ings                           |
| Display Keypad            | ON                          | 0FF 1 /2                                     | ≪Back 🔓 🐨 🗃 🍽                  |
| Utility                   | Port Number<br>(Web Server) | Port Number<br>(Application<br>Installation) | Connect IWS Apps<br>to Network |
| Administrator<br>Settings | 8090<br>1 - 65535           | 8091<br>1 - 65535                            | Allow                          |
| Network<br>Settings       | Input                       | Input                                        | Restrict                       |
| 110 066611195             | 13/10/2016 10:16            |                                              |                                |

The IWS settings are enabled.

#### **Enable HTTP Server**

1. Select [Network Settings] in the administrator area of your MFP.

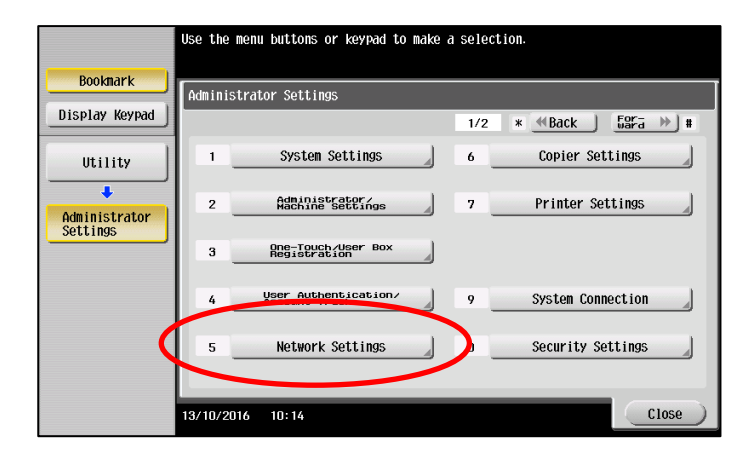

2. Then select [HTTP Server Settings].

|                           | Use the  | menu buttons or keypad to make a | a sele | ction.                         |
|---------------------------|----------|----------------------------------|--------|--------------------------------|
| Bookmark                  | Adminis  | trator Settings > Network Setti  | ngs    |                                |
| Display Keypad            |          |                                  | 1/3    | * <u>«Back</u> <u>For-</u> » # |
| Utility                   | 1        | TCP/IP Settings                  | 6      | LDAP Settings                  |
| Administrator<br>Settings | 2        | NetWare Settings                 | 7      | E-Mail Settings                |
| +                         | 3        | HTTP Server Settings             | )      | SNMP Settings                  |
| Network<br>Settings       | 4        | FIP Settings                     | 9      | AppleTalk Settings             |
|                           | 5        | SMB Settings                     | 0      | Bonjour Setting                |
|                           | 13/10/20 | 16 10:16                         |        | Close                          |

3. Enable the HTTP server with [ON]. Confirm your setting with [OK].

|                           | Specify the http settings.                                       |
|---------------------------|------------------------------------------------------------------|
| Bookmark                  | Administrator Settings > Network Settings > HTTP Server Settings |
| Display Keypad            | ON OFF 1 /4 (Back) 52Fa >>                                       |
| Utility                   | PSWC Settings                                                    |
| +                         |                                                                  |
| Administrator<br>Settings |                                                                  |
| Hotwork                   | ON OFF                                                           |
| Settings                  |                                                                  |
| HTTP Server               |                                                                  |
| Settings                  | <u>ح</u> لا ا                                                    |
|                           |                                                                  |
|                           |                                                                  |

#### Enable SSL communication for the WebDAV server

1. Select [Network Settings] in the administrator area of your MFP.

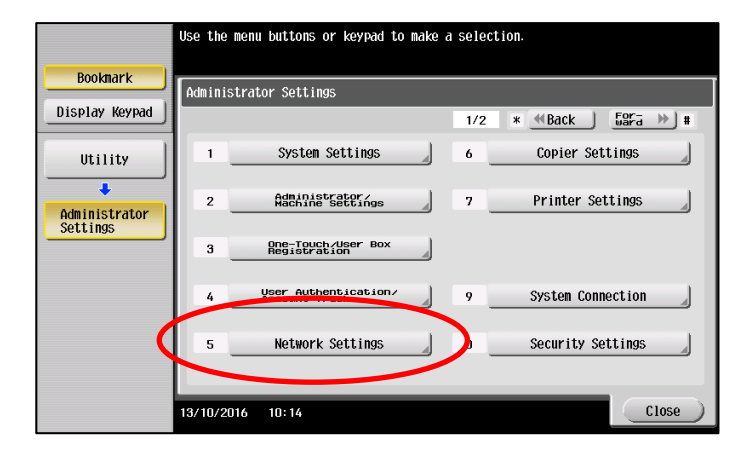

2. Press [Forward] to access the second page of settings.

|                           | Use the menu buttons or keypad to | o make a select | ion.               |
|---------------------------|-----------------------------------|-----------------|--------------------|
| Booknark                  | Administrator Settings > Networ   | k Settings      |                    |
| Display Keypad            |                                   | 1/3             | × ≪Back 🛛 📅 💓 #    |
| Utility                   | 1 TCP/IP Settings                 | 6               | LDAP Settings      |
| Administrator<br>Settings | 2 NetWare Settings                | 7               | E-Mail Settings    |
|                           | 3 HTTP Server Settings            | 8               | SNMP Settings      |
| Network<br>Settings       | 4 FTP Settings                    | 9               | AppleTalk Settings |
|                           | 5 SMB Settings                    |                 | Bonjour Setting    |
|                           | 13/10/2016 10:16                  | _               | Close              |

3. Select [WebDAV Settings].

|                | Use the menu buttons or keypad to make a selection. |
|----------------|-----------------------------------------------------|
|                |                                                     |
| Booknark       | r                                                   |
|                | Administrator Settings > Network Settings           |
| Display Keypad | 2/3 * #Back   5072 >> #                             |
|                |                                                     |
| IItility       | 1 TCP Socket Settings                               |
|                |                                                     |
| +              |                                                     |
| Administrator  |                                                     |
| Settings       |                                                     |
| +              | 3 WebDAV Settings SSDP Settings                     |
| Network        |                                                     |
| Settings       | AirDrint Sotting                                    |
|                | 4 DFm5 Settings 4 HIFFIIIt Setting                  |
|                |                                                     |
|                | 5 Distributed Scan Settings 0 Detail Settings       |
|                |                                                     |
|                |                                                     |
|                | 19/10/2014 10:17                                    |
|                |                                                     |

4. Next select [WebDAV Server Settings].

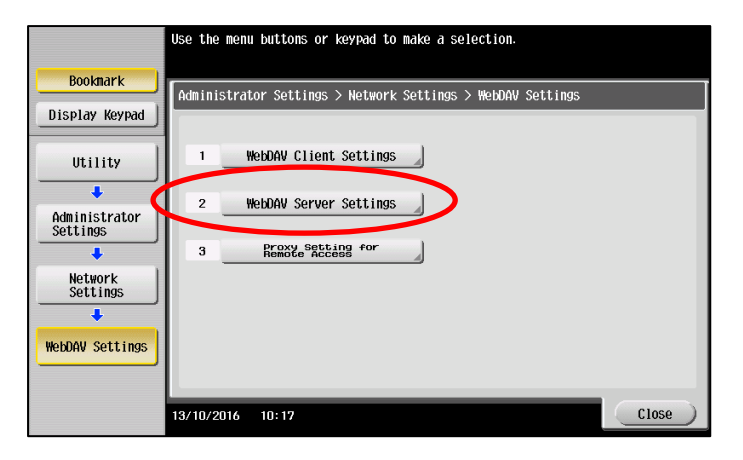

5. Enable SSL communication with [ON].

|                           | ♥Touch [Initial Password] to initialize | the password.              |
|---------------------------|-----------------------------------------|----------------------------|
| Booknark                  | Administrator Cottings > WebDAV Setting | s > WebDAV Server Settings |
| Display Keypad            | ON OFF                                  |                            |
| Utility                   | SSL Setting                             | Password Setting           |
| Administrator<br>Settings | Non-SSL Only                            | Password Setting           |
| Network<br>Settings       | SSL Only                                | Initial Password           |
| WebDAV Settings           | SSL/Non-SSL                             |                            |
| WebDAV Server<br>Settings | 13/10/2016 10:17                        | OK                         |

6. Make sure that [SSL/Non-SSL] is enabled. Confirm your setting with [OK].

|                           | ♥Touch [Initial Password] to initialize  | the password.              |
|---------------------------|------------------------------------------|----------------------------|
| Booknark                  | Administrator Settings > WebDAV Settings | s > WebDAV Server Settings |
| Display Keypad            | ON OFF                                   |                            |
| Utility                   | SSL Setting                              | Password Setting           |
| Administrator<br>Settings | Non-SSL Only                             | Password Setting           |
| ↓<br>Network<br>Settings  | SSL Only                                 | Initial Password           |
| ↓<br>WebDAV Settings      | SSL/Non-SSL                              |                            |
| WebDAV Server<br>Settings | 13/10/2016 10:18                         | ОК                         |

SSL communication is enabled for the WebDAV server.

#### Enable WebDAV client

1. Select [Network Settings] in the administrator area of your MFP.

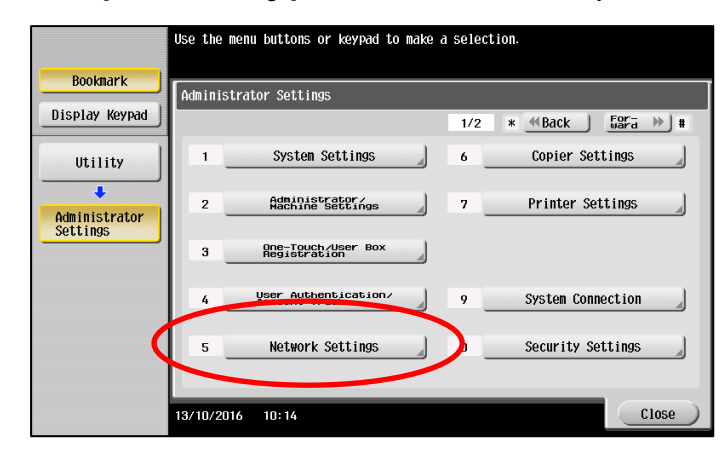

2. Press [Forward] to access the second page of settings.

|                            | Use the | e menu buttons or keypad to make  | a sele | ction.           |
|----------------------------|---------|-----------------------------------|--------|------------------|
| Bookmark<br>Display Keypad | Admini  | istrator Settings > Network Setti | ngs    |                  |
| Utility                    | 1       | TCP Socket Settings               | 2/3    | * "Ddu" ward " # |
| Administrator<br>Settings  |         |                                   |        |                  |
| •<br>Network               | 3       | HebDAV Settings                   | 8      | SSDP Settings    |
| Settings                   | 4       | DPWS Settings                     | 9      | AirPrint Setting |
|                            | 5       | Distributed Scan Settings         | 0      | Detail Settings  |
|                            | 13/10/2 | 2016 10: 17                       |        | Close            |

3. Select [WebDAV Client Settings].

| Bookmark<br>Display Keypad                                                     | Use the menu buttons or keypad to make a selection.<br>Administrator Settings > Network Settings > WebDAV Settings |
|--------------------------------------------------------------------------------|----------------------------------------------------------------------------------------------------|
| Utility<br>Administrator<br>Settings<br>Hetwork<br>Settings<br>HebDAV Settings | 1     WebDAV Client Settings       2     WebDAV Server Settings       3     Rrmsze <sup>S</sup> REtäng for         |
|                                                                                | 13/10/2016 10:17 Close                                                                                             |

4. Enable the WebDAV client with [ON]. Confirm your setting with [OK].

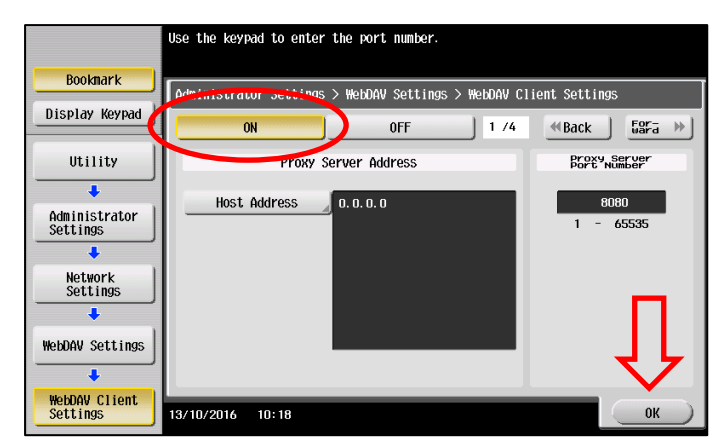

The WebDAV client is enabled.

#### Deactivate auto reset for web browsers

1. Select [System Settings] in the administrator area of your MFP.

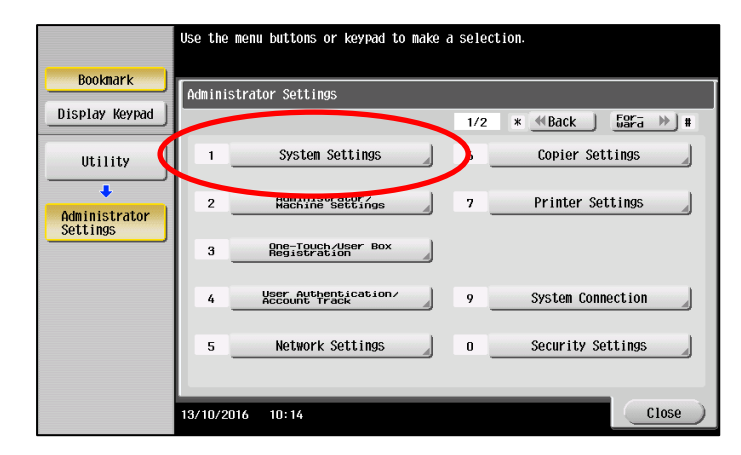

2. Select [Reset Settings].

|                           | Use the menu buttons or keypad to make   | a selection.           |  |  |
|---------------------------|------------------------------------------|------------------------|--|--|
| Booknark                  | Administrator Settings > System Settings |                        |  |  |
| Display Keypad            |                                          | 1/3 * (Back) [ard ) #  |  |  |
| Utility                   | 1 Power Supply/<br>Power Save Settings   | 6 Restrict User Access |  |  |
| Administrator<br>Settings | 2 Output Settings                        | 7 Expert Adjustment    |  |  |
| +                         | 3 Date/Time Settings                     | 8 List/Counter         |  |  |
| System Settings           | 4 Daylight Saving Time                   | 9 Reset Settings       |  |  |
|                           | 5 Weekly Timer Settings                  | 0 User Box Settings    |  |  |
|                           |                                          |                        |  |  |
|                           | 13/10/2016 10:19                         | Close                  |  |  |

3. Select [System Auto Reset].

|                           | Use the menu buttons or keypad to make a selection.     |
|---------------------------|---------------------------------------------------------|
| Booknark                  | Administrator Settings) System Settings) Reset Settings |
| Display Keypad            |                                                         |
| Utility                   | 1 System Auto Reset                                     |
| Administrator<br>Settings | 2 Auto Reset                                            |
| +                         | 3 Job Reset                                             |
| System Settings           |                                                         |
| Posot Sottings            |                                                         |
| Incoct Settings           |                                                         |
|                           | 13/10/2016 10:19 Close                                  |

4. Select [Web Browser] and [OFF]. Confirm your setting with [OK].

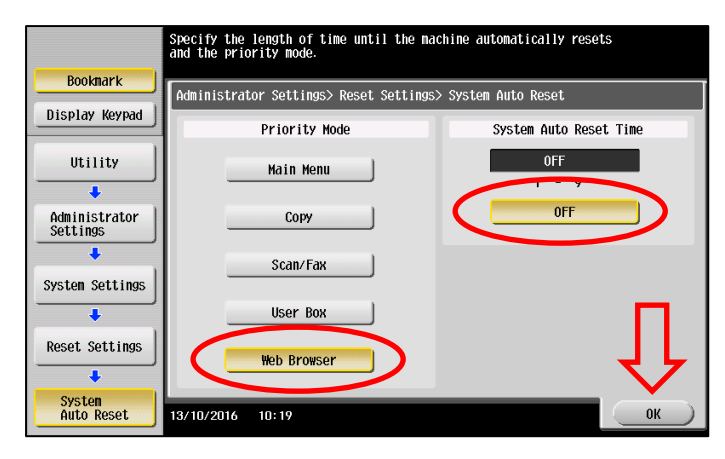

Automatic reset is deactivated for the web browser.

# Deactivate system reset for web browsers

1. Select [System Settings] in the administrator area of your MFP.

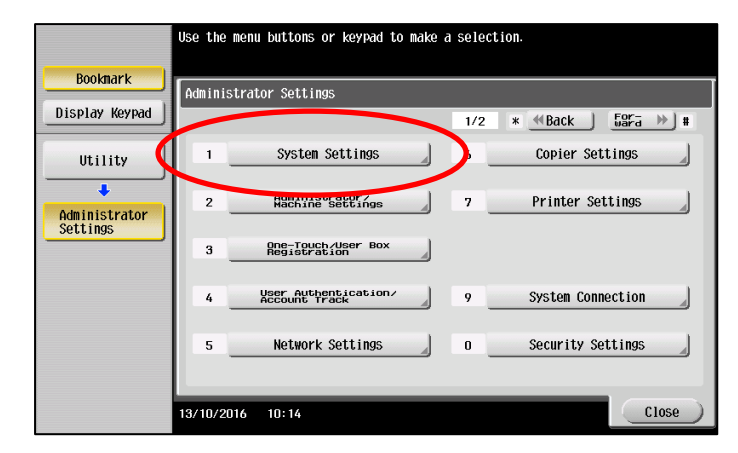

2. Select [Reset Settings].

|                           | Use the menu buttons or keypad to make a | selection.                                                                                                    |  |  |
|---------------------------|------------------------------------------|----------------------------------------------------------------------------------------------------|--|--|
| Booknark                  | Administrator Settings > System Settings |                                                                                                    |  |  |
| Display Keypad            |                                          | 1/3 * <u>≪Back</u> <u><u><u></u><u></u><u></u><u></u><u></u><u></u><u></u><u></u><u></u><u></u><u></u><u></u><u></u><u></u><u></u><u></u><u></u><u></u></u></u> |  |  |
| Utility                   | 1 Power Supply Settings                  | 6 Restrict User Access                                                                                                    |  |  |
| Administrator<br>Settings | 2 Output Settings                        | 7 Expert Adjustment                                                                                                    |  |  |
| +                         | 3 Date/Time Settings                     | 8 Lict/Counter                                                                                                    |  |  |
| System Settings           | 4 Daylight Saving Time                   | 9 Reset Settings                                                                                                    |  |  |
|                           | 5 Weekly Timer Settings                  | 0 User Box Settings                                                                                                    |  |  |
|                           | 13/10/2016 10:19                         | Close                                                                                                    |  |  |

3. Select [Auto Reset].

|                                                                                                    | Use the menu buttons or keypad to make a selection.     |
|----------------------------------------------------------------------------------------------------|---------------------------------------------------------|
| Boolmark<br>Display Keypad<br>Utility<br>Administrator<br>Settings<br>System Settings<br>Reset Settings | Administrator Settings> System Settings> Reset Settings |
|                                                                                                    | 13/10/2016 10:19 Close                                  |

4. Select [Web Browser]. Set the System Auto Reset time to [OFF].

|                                       | Touch the button for the desired setting.          |             |
|---------------------------------------|----------------------------------------------------|-------------|
|                                       |                                                    |             |
| Booknark                              | Administrator Settings> Reset Settings> Auto Reset |             |
| Display Keypad                        |                                                    | Job Cotting |
|                                       | Copy 1 Minute                                      | JOD Setting |
| Utility                               |                                                    | No          |
| •                                     | Scan/Fax 1 Minute                                  | 1 - 9       |
| Administrator                         |                                                    |             |
| Settings                              | User Box 1 Minute                                  | Yes         |
| •                                     |                                                    |             |
| System Settings                       | Web Browser No                                     |             |
| +                                     |                                                    | No          |
| Reset Settings                        |                                                    |             |
|                                       |                                                    |             |
| · · · · · · · · · · · · · · · · · · · |                                                    |             |
| Auto Reset                            | 13/10/2016 10:20                                   | ОК          |

Press [OK] to save your settings.

|                           | Touch the button for the desired setting.          |             |
|---------------------------|----------------------------------------------------|-------------|
| Booknark                  | Administrator Settings> Reset Settings> Auto Reset |             |
| Display Keypad            |                                                    | Job Setting |
| Utility                   | Copy 1 Hinute                                      | No          |
| +                         | Scan/Fax 1 Minute                                  | 1 - 9       |
| Administrator<br>Settings | User Box 1 Minute                                  | Yes         |
| System Settings           | Web Browser No                                     | No          |
| Reset Settings            |                                                    |             |
| Auto Reset                | 13/10/2016 10:20                                   | ОК          |

The time for resetting the system is deactivated.

# Restrict deletion of jobs by other users

1. Select [System Settings] in the administrator area of your MFP.

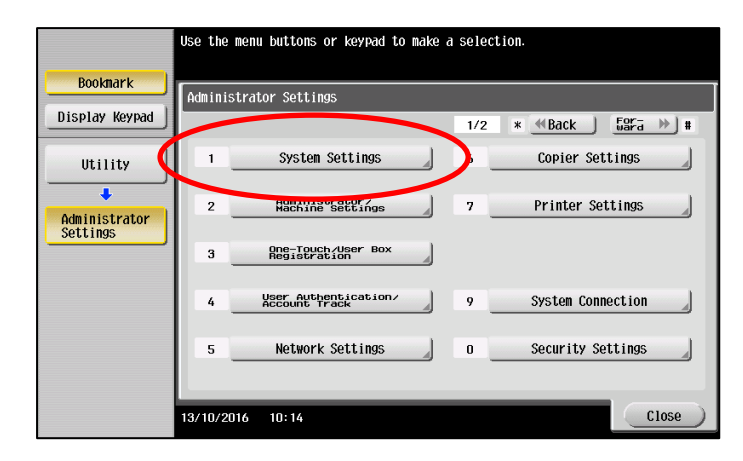

2. Select [Restrict User Access].

|                           | Use the menu buttons or keypad to make a | a selection.                 |
|---------------------------|------------------------------------------|------------------------------|
| Bookmark                  | Administrator Settings > System Setting  | 95                           |
| Display Keypad            |                                          | 1/0 * <u>* Back</u> bära * # |
| Utility                   | 1 Power Supply                           | 6 Restrict User Access       |
| Administrator<br>Settings | 2 Output Settings                        | 7 Expert Adjustment          |
| +                         | 3 Date/Time Settings                     | 8 List/Counter               |
| System Settings           | 4 Daylight Saving Time                   | 9 Reset Settings             |
|                           | 5 Weekly Timer Settings                  | 0 User Box Settings          |
|                           | 13/10/2016 10:19                         | Close                        |

3. Select [Restrict Access to Job Settings].

|                            | Use the menu buttons or keypad to make a selection.             |
|----------------------------|-----------------------------------------------------------------|
| Bookmark<br>Display Keypad | Administrator Settings > System Settings > Restrict User Access |
| Utility                    | 1 Pestrict Program                                              |
| Administrator<br>Settings  | 2 Copy Program Lock Settings                                    |
| +                          | 3 Delete Saved Copy Program                                     |
| System Settings            | 4 Restrict Access                                               |
| Restrict<br>User Access    | 5 Restrict Operation                                            |
|                            | 13/10/2016 10:20 Close                                          |

- Select item and enter setting. Bookmark Administrator Settings > Restrict User > Restrict Access to Job Settings Display Keypad Changing Job Priority Allow Utility Delete Other User Jobs Restrict Administrator Settings Registering and Changing Addresses Allow Changing Zoom Ratio Allow System Settings Change the "From" Address Allo₩ ÷ Restrict User Access ↑ 1/2 ↓ + Restrict Access to Job Settings 13/10/2016 10:26
- 4. Make sure that the settings are configured as shown in the picture. Press [OK] to save your settings.

# Adjust OpenAPI settings

1. Select [System Connection] in the administrator area of your MFP.

|                           | se the menu buttons or keypad to make a selection. |                   |
|---------------------------|----------------------------------------------------|-------------------|
| Bookmark                  | Administrator Settings                             |                   |
| Display Keypad            | 1/2 *                                              | ≪Back _ Eara ≫ #  |
| Utility                   | 1 System Settings 6                                | Copier Settings   |
| Administrator<br>Settings | 2 Administrator                                    | Printer Settings  |
| 000011190                 | 3 One-Touch/User Box<br>Registration               |                   |
|                           | 4 User Authentication/ 9                           | System Connection |
|                           | 5 Network Settings 0                               | Security Settings |
|                           | 3/10/2016 10:14                                    | Close             |

2. Select [Open API Settings].

|                      | Use the menu buttons or keypad to make a selection. |
|----------------------|-----------------------------------------------------|
| Booknark             | Administrator Settings> System Connection           |
| Display Keypad       |                                                     |
| Utility              | 1 OpenAPI Settings                                  |
| Administrator        |                                                     |
|                      | 3 Profix/Suffix<br>Automatic Setting                |
| System<br>Connection |                                                     |
|                      | E Mobile Connection Settings                        |
|                      |                                                     |
|                      | 13/10/2016 10:27 Close                              |

3. Make sure that the settings are configured as shown in the picture.

|                           | Specify setting for selected item.                            |
|---------------------------|---------------------------------------------------------------|
| Booknark                  | Administrator Settings > System Connection > OpenAPI Settings |
|                           | Access Setting Allow                                          |
| Utility                   | SSL/Port Settings                                             |
| Administrator<br>Settings | Authentication ON                                             |
| System<br>Connection      | External Application Yes                                      |
|                           | Proxy Settings                                                |
| Settings                  | ↑ 1/2 <b>↓</b>                                                |
|                           | 13/10/2016 10:27                                              |

# NOTE

Authentication is set to [ON]. The login name and password, however, remain blank.

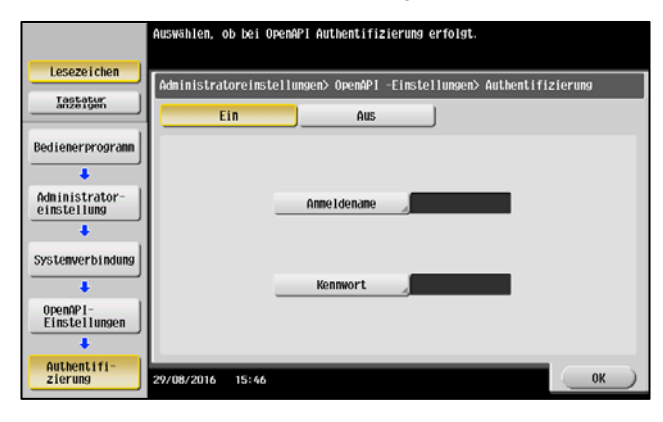

# Performing installations

## Install the IWS installation tool

# NOTE

Please first close all applications on your PC, including the virus scanner, before starting the installation process.

1. Log into bizhub Evolution on your PC.

|                                           | C KONICA MINOLIA                                                                                                    | Correction bizhub Evolution                                                                                                    |                  |
|-------------------------------------------|----------------------------------------------------------------------------------------------------|----------------------------------------------------------------------------------------------------|------------------|
|                                           |                                                                                                    | ce   0 0                                                                                                    |                  |
|                                           |                                                                                                    |                                                                                                    |                  |
|                                           | direkt an Ihren Fingerspitze                                                                                                    | n                                                                                                    |                  |
|                                           | Durius Evolution remogicity over water and evolution Art. A<br>Instantia custoler, de special for Int MIT estaccast worker<br>ein auf noch der Gerafen. Die Applikationen sond person is<br>ausgeschlause MITP Destroy berucherge<br>werden. | phanne<br>(De Reference) Freed<br>der Geologiese<br>Reference<br>Reference<br>Comment<br>Comment |                  |
| O - Arit Das Contante Frag mich attainte. |                                                                                                    |                                                                                                    | ~ ■ 4 0 ₽ 🖂 1927 |

2. Select [MAINTENANCE] and then [MFP administration].

|                                     | NOLTA            |                                |                                                                                                    |            |                | <b>bizhub</b> Evolution                                                                                                    |
|-------------------------------------|------------------|--------------------------------|----------------------------------------------------------------------------------------------------|------------|----------------|----------------------------------------------------------------------------------------------------|
| 👫 HOME 🌐 ST                         | ORE 📑 MY JOB     | S 🖸 MY SERVICES                |                                                                                                    |            |                | MANAGE CUSTOMERS EN   🌲 😗 🏢 🌣                                                                                                    |
| Latest services                     | 2                | t)<br>II.s<br>ionvert to Excel | Overview     Services     Jobs     User administration     MFP administration     Security Cubes     Support |            | Convert to PDF | My Print<br>Drop this have in upload, or <u>increase</u><br>Explose the typest: coc, dood, dood, dood, goe, goe, goo, goo, goo, goo, goo, goo |
| Service                             | 0 Created        | <ul> <li>State</li> </ul>      |                                                                                                    | Files      | Progress       | <u> </u>                                                                                                    |
| 🗦 🛃 Fax                             | 03-12-2018 14:03 | Finished                       | 03-12 148 14:04                                                                                              | 1          | 100.00%        |                                                                                                    |
| > 🛃 Fax                             | 03-08-2018 12:12 | Finished                       | 03-08-2018 12:14                                                                                             | 1          | 100.00%        | Quick links                                                                                                    |
| > 🛃 Fax                             | 03-00-2018 12:08 | Finished                       | 03-08-2018 12:09                                                                                             | 1          | 100.00%        | Council Online                                                                                                    |
| > 🔛 Translate                       | 03-07-2018 14:23 | Finishod                       | 03-07-2018 14:23                                                                                             | 1          | 100.00%        | Events                                                                                                    |
| 🔿 🛃 Fax                             | 03-07-2018 10:10 | Finishod                       | 03-07-2018 10:11                                                                                             | 1          | 100.00%        | Services                                                                                                    |
| Showing 1 to 5 - Total: 101 entries |                  |                                |                                                                                                    | Previous 1 | 2 3 4 5 21 N   | lead                                                                                                    |

3. Click on [Download IWS Install tool].

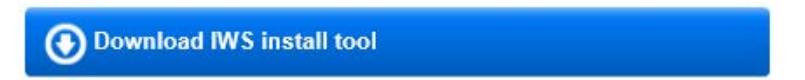

4. Unpack the downloaded file.

#### NOTE

A separate manual for the IWS installation tool is also included with the unpacked files. This contains extensive information on installing and operating of the IWS installation tool.

- 5. Start the installation that corresponds to your operating system (x86 for a 32 bit system or x64 for a 64 bit system).
- 6. Select the installation language "English (United States)" and click on [OK]. The installation routine starts.

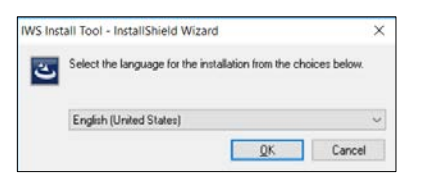

7. Click on [Next] to start the installation.

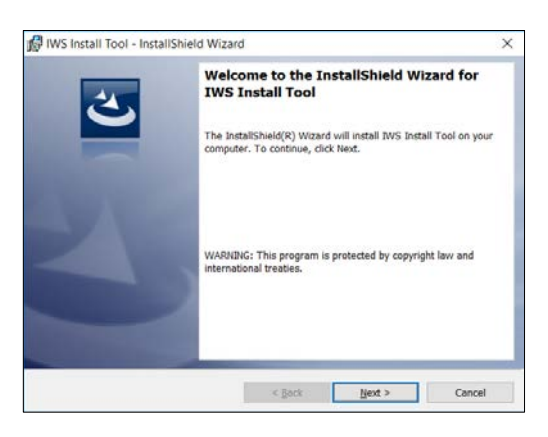

8. Accept the License Agreement. Click on [Next].

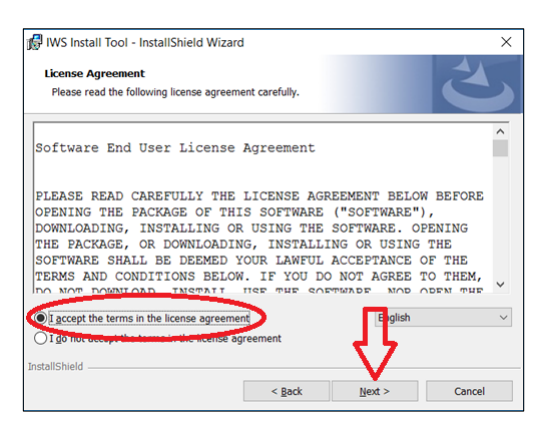

9. Select the installation directory. Click on [Next] and run through the installation routine.

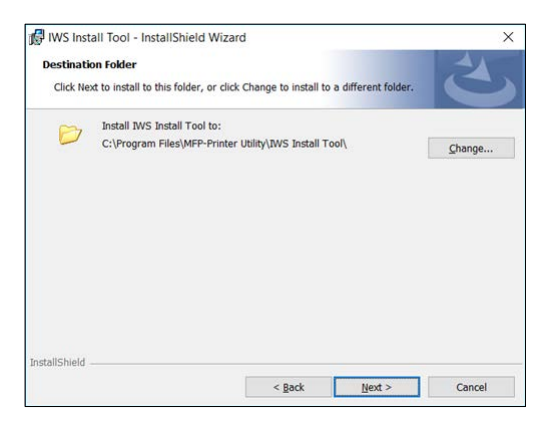

#### Install the bizhub Evolution app

1. Log into bizhub Evolution on your PC.

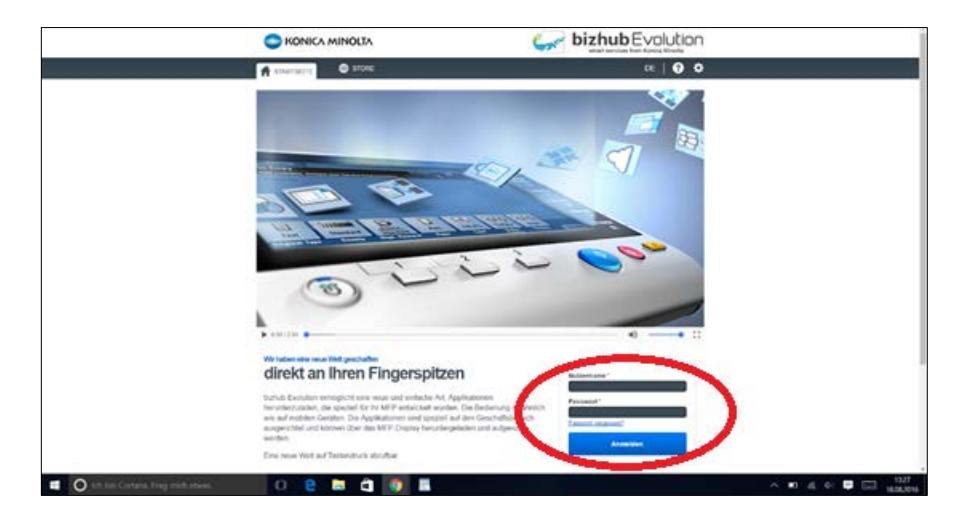

2. Select [MAINTENANCE] and then [MFP administration].

| Income        • OVER • MY ADDS       • OVERVICES         • MANTENNACE         • MANTENNACE         • Mantennace         • Mantennace         • Mantennace         • Mantennace         • Mantennace         • Mantennace         • Mantennace         • Mantennace         • Mantennace         • Mantennace         • Mantennace         • Mantennace                  • Determin               • Manage customen               • Manage customen               • Mantennace             • Mantennace             • Manage customen             • Manage customen             • Manage customen             • Manage             • Manage customen             • Manage             • Manage             • Mantennace             • Manage             • Manage            • Manage             • Manage |                 | MINOLTA          |               | $\frown$                                                                                                    |         |                | smart services from Konica Misola                                                                                                    |
|----------------------------------------------------------------------------------------------------|-----------------|------------------|---------------|----------------------------------------------------------------------------------------------------|---------|----------------|----------------------------------------------------------------------------------------------------|
| Listes services           Listes services         • Connorm           Defend         • Service           Defend         • Connorm           Connect to Fines         • Connect to Fines           Defend         • Connect to Fines           Finitian Glob         • Service           Finite         • Descrit           Finite         • Descrit           Finite         • Descrit           • Services         • Connect to Fines           • Services         • Connect to Fines           • Descrit         • Service           • Services         • Connect to Fines           • Services         • Services           • Services         • Services           • Services         • Services           • Services         • Services           • Services         • Services           • Services         • Services           • Services         • Services           • Services         • Services           • Services         • Services           • Services         • Services           • Services         • Services           • Services         • Services           • Services         • Services           • Services         • Servic                                                                                                    | 👫 НОМЕ 🌐        | STORE 🚔 MY JOBS  | MY SERVICES   |                                                                                                    |         |                | MANAGE CUSTOMERS EN   🌲 😗 🏭 🌣                                                                                                    |
| Image Value         Process         Program           Image Value         Process         Process         Program           Image Value         Process         Process         Process         Process           Image Value         Process         Process         Process         Process         Process           Image Value         Process         Process         Process         Process         Process         Process           Image Value         Process         Process         Process         Process         Process         Process         Process           Image Value         Process         Process         Process         Process         Process         Process         Process           Image Value         Process         Process         Process         Process         Process         Process         Process           Image Value         Process         Process         Process         Process         Process         Process         Process           Image Value         Process         Process         Process         Process         Process                                                                                                    | Latest services | Con              | Wert to Excel | Overview     Services     Jobs     User administration     MFP administration     Settings     Security Cubes     Support | )       | Convert to PDF | Ny Print<br>Drop thes have in spiked, of <u>strands</u><br>Elaption the types: doc, doce, doce, |
| >         Frac         03-12-2011 14:03         Printed         03-16-14 14:04         1         100.00%           >         Frac         03-42-011 0:12         Freemed         03-02-011 0:12         1         100.00%           >         Frac         03-42-011 0:12         Freemed         03-02-011 0:12         1         100.00%           >         Frac         03-02-011 0:10         1         100.00%         Security Cubes           >         Fraction         03-07-011 44:23         1         100.00%         Security Cubes                                                                                                    | Service         | Created          | y State       | - manage customers                                                                                                    | 0 Files | Progress       |                                                                                                    |
| > □         Tax         014-0218 0.20         Finalmet         0104-0218 0.20         1         100.00%         Quick links           > □         Frax         04-02218 0.20         Finalmet         0104-0218 0.20         1         100.00%         - Secontry Cables           > □         Frax         04-0218 0.20         Finalmet         0104-0218 0.20         1         100.00%         - Secontry Cables           > □         Finalmet         0104-0218 10.20         1         100.00%         - Secontry Cables                                                                                                    | 🗦 🛃 Fax         | 03-12-2018 14:03 | Finished      | 03-12 18 14:04                                                                                                    | 1       | 100.00%        |                                                                                                    |
| Image: Transmitter         01-04-0-2018 12:20         Finalmet         03-04-0-2018 12:20         1         100:00%           Image: Transmitter         01-07-2018 14:23         Finalmet         03-07-2018 14:23         1         100:00%         - Secontly Cubes         - Events                                                                                                    | > 🖪 Fax         | 03-08-2018 12:12 | Finished      | 03-08-2018 12:14                                                                                                    | 1       | 100.00%        | Quick links                                                                                                    |
| > E Translate 03-07-2018 14.23 Pinehed 03-07-2018 14.23 1 100.00% Security Cubes<br>Events                                                                                                    | > 🛃 Fax         | 03-00-2018 12:08 | Finished      | 03-08-2018 12:09                                                                                                    | 1       | 100.00%        |                                                                                                    |
| - Crent                                                                                                    | > 🏭 Translate   | 03-07-2018 14:23 | Finishod      | 03-07-2018 14:23                                                                                                    | 1       | 100.00%        | Security Cubes     Events                                                                                                    |
| Env 03-07-2018 10:10 Finished 03-07-2018 10:11 1 100.00% Services                                                                                                    | > 📑 Fax         | 03-07-2018 10:10 | Finishod      | 03-07-2018 10:11                                                                                                    | 1       | 103.00%        | Services                                                                                                    |

3. Click on [Download bizhub Evolution app]. In addition, click on [Download bizhub Evolution Cloud Print] if you use the fax service and need an automatic printout of your incoming faxes on an MFP.

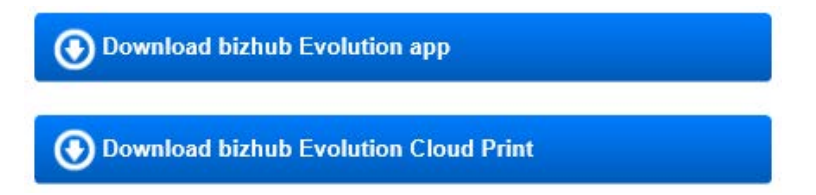

- 4. Start up the IWS installation tool you installed previously.
- 5. Select [Device List].

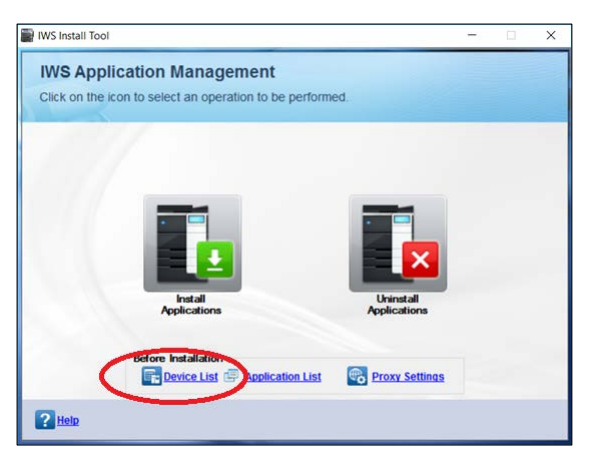

6. Click on [Add].

| S Install Tool     |                  |                |                 |                 |                            |                             |
|--------------------|------------------|----------------|-----------------|-----------------|----------------------------|-----------------------------|
| evice List         |                  |                |                 |                 |                            |                             |
| k Add to add a nev | Device, click Se | arch to search | for a Device or | click Delete to | remove the selected Device |                             |
| Registered De      | vice(s) : 0      |                |                 |                 |                            |                             |
| Registered De      | vice(s) : o      |                |                 |                 |                            | Add Seath Delete            |
| IP Address         | Host Name        | Device<br>Name | Model           | Power<br>Status | Reactivation required?     |                             |
|                    |                  |                |                 |                 |                            |                             |
|                    |                  |                |                 |                 |                            |                             |
|                    |                  |                |                 |                 |                            |                             |
|                    |                  |                |                 |                 |                            |                             |
|                    |                  |                |                 |                 |                            |                             |
|                    |                  |                |                 |                 |                            |                             |
| Stange Pasaword    | Get Applicati    | on List        | Beactivate      | Change          | Device Settings            | Reactivate Without Internet |
| Help               |                  |                |                 |                 |                            | Close                       |

7. Enter the IP address and administrator password for your MFP. Click on [OK].

| WS Install Tool                                                                                      | X                         |
|----------------------------------------------------------------------------------------------------|---------------------------|
| Add Device<br>Enter the Address and Password of the Device and<br>Click OK to register a new Device. |                           |
| Address 192.168.8.100<br>Administrator Password                                                      | Set As Default            |
| OpenAPI User Name OpenAPI Password                                                                   | Ţ                         |
| Help                                                                                                 | <u>O</u> K <u>C</u> ancel |

Your MFP is displayed in the device list.

- 8. Repeat steps 6 and 7 until you have added all the MFPs on which you want to install the bizhub Evolution app.
- 9. Click on [Close] to return to the start screen.

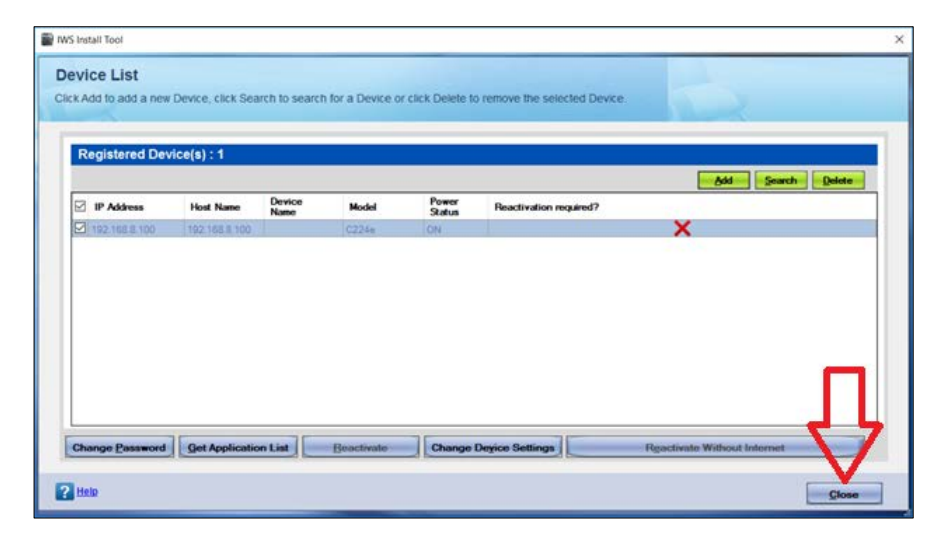

10. Click on [Install Applications].

| WS Install Tool                                                                        | -                         | Х |
|----------------------------------------------------------------------------------------|---------------------------|---|
| IWS Application Management<br>Click on the icon to select an operation to be performed | d.                        |   |
|                                                                                        |                           |   |
|                                                                                        |                           |   |
|                                                                                        |                           |   |
| Install<br>Applications                                                                | Uninstall<br>Applications |   |
| Before Installation                                                                    | Proxy Settings            |   |
| P Help                                                                                 |                           |   |

11. Click on [Import].

| WS I                   | nstall Tool                                                                        |                                                                                |       | ×                      |
|------------------------|------------------------------------------------------------------------------------|--------------------------------------------------------------------------------|-------|------------------------|
| Inst<br>Selec<br>Click | tall IWS Application<br>to the IWS Application to be<br>Import to import new IWS A | is on Devices<br>installed. To continue, click<br>application to be installed. | Next. | D                      |
|                        | Imported Application                                                               | (s): 0                                                                         |       | Get License Coule moot |
|                        | Application Name                                                                   | Licenses Available                                                             | Token | Certification          |
|                        |                                                                                    |                                                                                |       |                        |
|                        |                                                                                    |                                                                                |       |                        |
|                        |                                                                                    |                                                                                |       |                        |
|                        |                                                                                    |                                                                                |       |                        |
| 28                     | elo 💷 Los                                                                          |                                                                                |       | Next Gancel            |

12. Click on [Browse].

| IWS Inst                  | all Tool                                                               |                 | Х      |
|---------------------------|------------------------------------------------------------------------|-----------------|--------|
| Impo<br>Select<br>contine | the IWS Application<br>the IWS Application and enter<br>ue, click Next | r the Token. To |        |
| Applica                   | ation                                                                  |                 | Browse |
| Token                     |                                                                        |                 | 4      |
|                           | Token                                                                  |                 | X      |
| <b>?</b> He               | lp 🗌 Trial                                                             | <u>N</u> ext    | ncel   |

 Select the installation package for the bizhub Evolution app and if needed the Cloud Print app that you downloaded previously. Click on [Open].

| Offnen                                        |                  |                |            | ×      |
|-----------------------------------------------|------------------|----------------|------------|--------|
| ← → → ↑ 🧾 > Dieser PC → Downloads → evolution | ~ O              | "evolution" du | rchsuchen  | p      |
| Organisieren • Neuer Ordner                   |                  |                | 81 · 0     | . 0    |
| deb00365 # ^ Name                             | Änderungsdatum   | Тур            | Größe      |        |
| SSC-Solution # bidhub-evolution.iws           | 31.08.2017 08:03 | IWS-Datei      | 1.         | 198 KB |
| debdat03 🖈 🗌 🗋 bizhub-evolution-bg.iws        | 11.09.2017 10.42 | IWS-Datei      |            | 561 KB |
| 👤 Support 👒                                   |                  |                |            |        |
| 💻 Dieser PC 🛛 🗸                               |                  |                |            |        |
| Dateiname: *.iws                              |                  | TWS Applicatio | on (".iws) | ~      |
| 1.274                                         |                  | Officen        | Abbre      | chen   |

14. Click on [Next].

| IWS Inst          | all Tool |                                                                   | ×            |
|-------------------|----------|-------------------------------------------------------------------|--------------|
| Select<br>continu | the IW:  | /S Application<br>S Application and enter the Token. To<br>k Next |              |
| Applica           | ation    | C:\Users\evolution\Downloads\bizhub-evolution.iws                 | wse          |
| Token             |          |                                                                   | $\checkmark$ |
|                   | Token    |                                                                   | ×            |
|                   |          | Ţ                                                                 |              |
| <b>?</b> He       | lp       | Trial Next Canc                                                   | el           |

15. Accept the License Agreement. Click on [Import].

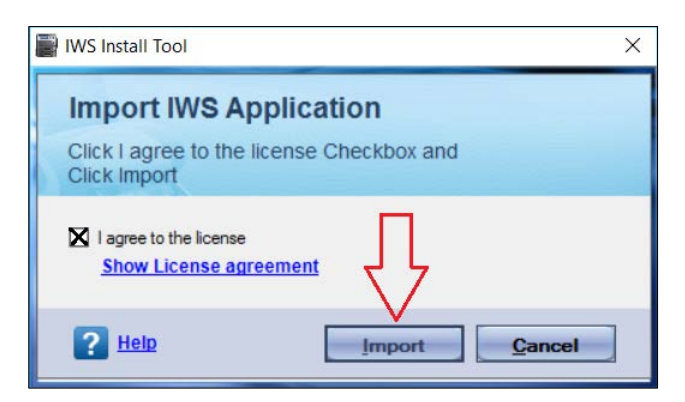

16. Confirm the prompt with [OK].

| IWS Install Too | 1                                                                     | × |
|-----------------|-----------------------------------------------------------------------|---|
| Import          | t IWS Application                                                     |   |
| ?               | This IWS application is not bEST certified. Do you want to import it? |   |
|                 |                                                                       |   |

17. Confirm the status message with [OK].

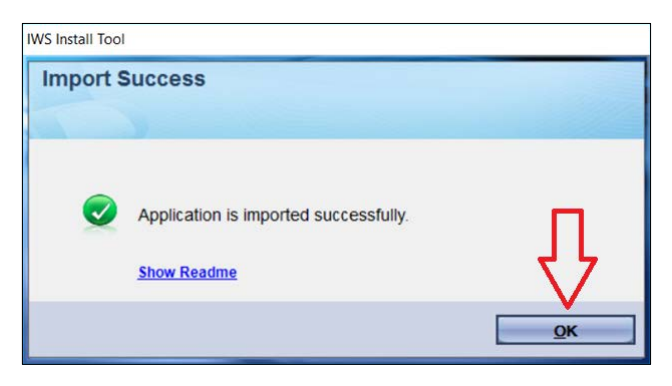

18. Click on [Next].

| NS Instal | I Tool                                             |                                                              |       |                   |               |
|-----------|----------------------------------------------------|--------------------------------------------------------------|-------|-------------------|---------------|
| nstall    | IWS Application                                    | s on Devices                                                 |       |                   |               |
| ick Imp   | e IWS Application to be<br>ort to import new IWS A | installed. To continue, click<br>pplication to be installed. | Next. |                   |               |
| -         |                                                    |                                                              |       |                   |               |
| Im        | ported Application(                                | s): 1                                                        |       |                   |               |
|           |                                                    |                                                              |       | Get License Count | hEST          |
| M         | Application Name                                   | Licenses Available                                           | Token |                   | Certification |
|           | Evolution                                          | UnKnown                                                      | Free  |                   | X             |
|           |                                                    |                                                              |       | п                 |               |
|           |                                                    |                                                              |       | - 45              |               |
|           |                                                    |                                                              |       | - V               |               |
| Hala      | t log                                              |                                                              |       | Neut              | 0             |

# NOTE

If your Windows firewall or other security program reports access to the network, please configure appropriate exceptions to guarantee access.

19. Select the MFPs on which you want to install the bizhub Evolution app. Click on [Install].

|               | ice(s): 1     |                                                                                                    |       | Add   | Device Search      |
|---------------|---------------|----------------------------------------------------------------------------------------------------|-------|-------|--------------------|
| IP Address    |               | Contraction of the local division of the local division of the loc | Model | Power | Application Status |
| 192 168.8 100 | 192 168 8 100 |                                                                                                    | C224e | ON    | ConnectionFailed   |
|               |               |                                                                                                    |       |       |                    |

Installation starts.

20. Confirm the status message with [Close]. Installation is complete.

| Device        | IWS Application | Status | Message   |
|---------------|-----------------|--------|-----------|
| 192.168.8.100 | 0A0245VL        | 0      | Succeeded |

# NOTE

After installing the application, you will see this MFP display:

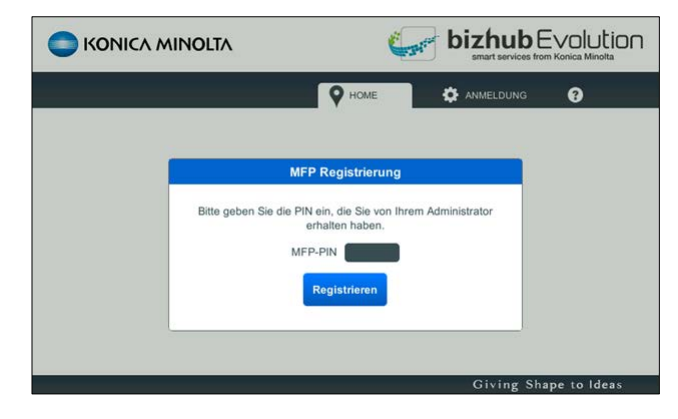

# Register MFP on bizhub Evolution

1. Log into bizhub Evolution on your PC as an administrator.

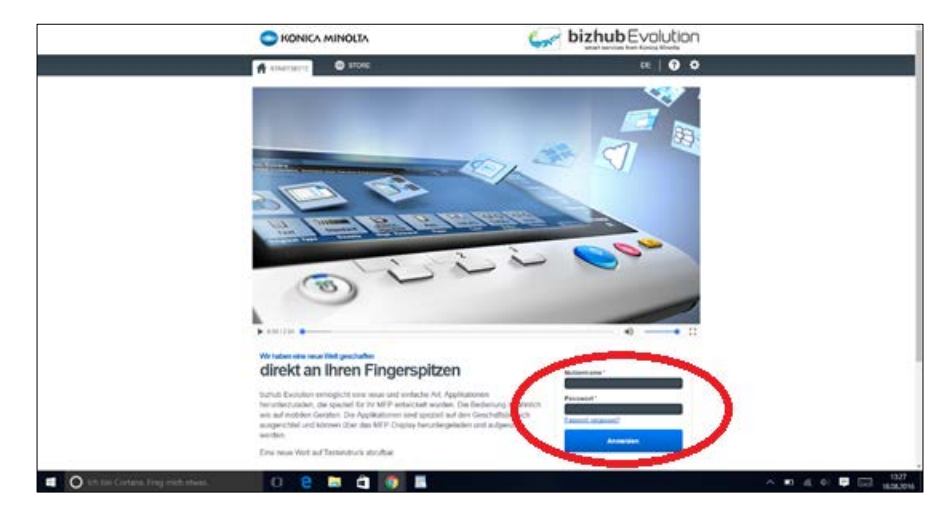

2. Select [MAINTENANCE] and then [MFP administration].

|                                  | AINOLTA          |                  |                                                                                                    |            |                 |                                                                                                    |
|----------------------------------|------------------|------------------|----------------------------------------------------------------------------------------------------|------------|-----------------|----------------------------------------------------------------------------------------------------|
| HOME 0                           | STORE 📑 MY JOI   | 35 🖸 MY SERVICES |                                                                                                    |            |                 | MANAGE CUSTOMERS EN   🌲 😧 🏢 🌣                                                                                                    |
| Latest services                  | Graded           | Convert to Excel | Overview     Services     Jobs     User administration     MFP administration     Seturgs     Security Cubes     Support     Manage customers |            | Convert to PDF  | My Print<br>Drop Nes here is upload, or <u>Browns</u><br>Eligible file types: doc, doco, doc, dol, dolla, doc, jan, jang, jang, jan |
| > 🖪 Fax                          | 03-12-2018 14:03 | Finished         | 03-12 48 14:04                                                                                                    | 1          | 100.00%         |                                                                                                    |
| > 🖪 Fax                          | 03-08-2018 12:12 | Finished         | 03-08-2018 12:14                                                                                                    | 1          | 100.00%         | Quick links                                                                                                    |
| > 🛃 Fax                          | 03-08-2018 12:08 | Finished         | 03-08-2018 12:09                                                                                                    | 1          | 100.00%         |                                                                                                    |
| > 🦉 Translate                    | 03-07-2018 14:23 | Finished         | 03-07-2018 14:23                                                                                                    | 1          | 100.00%         | Security Cubes     Events                                                                                                    |
| 🗦 🛃 Fax                          | 03-07-2018 10:10 | Finished         | 03-07-2018 10.11                                                                                                    | 1          | 103.00%         | Services                                                                                                    |
| Showing 1 to 5 - Total: 101 entr | 193              |                  |                                                                                                    | Previous 1 | 2 3 4 5 21 Next |                                                                                                    |

3. Click on [Register MFP].

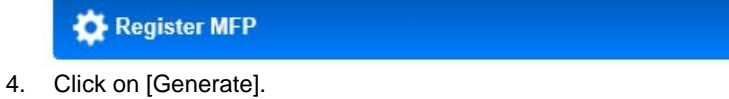

| 1 | Generate |
|---|----------|
|   |          |

A registration PIN is generated.

#### NOTE

If you wish to register more than one MFP, you should generate several PINs at the same time. To do this, simply enter one of the generated PINs on an MFP. You cannot use an individual PIN more than once.

5. Enter the PIN on the MFP and click on [Register].

|                              | 6.                                          | bizhub E        |             |
|------------------------------|---------------------------------------------|-----------------|-------------|
|                              | P HOME                                      | ANMELDUNG       | 0           |
| MFF                          | P Registrierung                             |                 |             |
| Bitte geben Sie die PIN<br>e | I ein, die Sie von Ihrem<br>erhalten haben. | n Administrator |             |
| MFF                          | Registrieren                                |                 |             |
|                              |                                             |                 |             |
|                              |                                             | Giving Sha      | pe to Ideas |

6. Press [Install Proxy Server].

#### or

Press [Skip] if you are not using a proxy server.

In this case, the bizhub Evolution start screen will be displayed on the MFP.

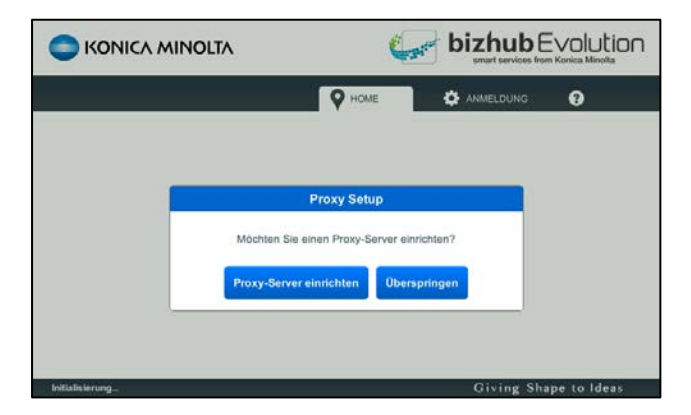

7. Log into the MFP with the administrator password for your MFP.

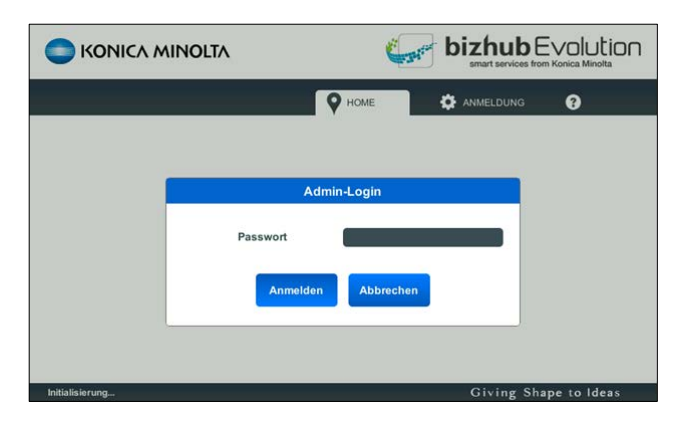

8. Enter the proxy data.

| SKONICA MINOLTA |                                                     |
|-----------------|-----------------------------------------------------|
| C ZURÜCK        |                                                     |
| Host Port       | Authentifizierung aktivieren<br>Nutzername Passwort |
|                 | Speichem Verbindung überprüfen                      |
| tatialisiarung  | Civing Shape to Ideas                               |

# NOTE

Click on [Test connection] to test the proxy settings.

9. Then click on [Save].

The proxy settings are saved. The MFP is registered on bizhub Evolution. The bizhub Evolution start screen is displayed on the MFP.

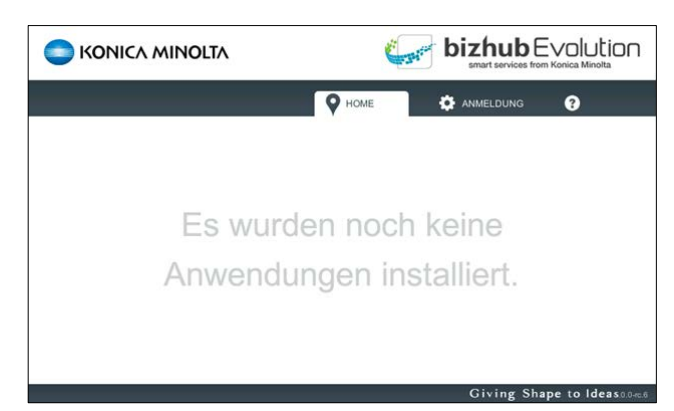

# NOTE

We are continuously improving and updating our software. Your MFP will download updates automatically and notify you of this on the display. To install an update, you will need to restart the application. To do this, press [OK].

|                                              | (                                            |                    |                     |
|----------------------------------------------|----------------------------------------------|--------------------|---------------------|
|                                              |                                              | ANMELDUNG          | 0                   |
|                                              |                                              |                    |                     |
| Be                                           | estätigen                                    |                    |                     |
| Ein Update wurde herunterg<br>gestartet werd | geladen. Die Anwend<br>Ien. Jetzt neustarten | dung muss neu<br>? |                     |
| ок                                           | Abbrechen                                    |                    |                     |
|                                              |                                              |                    |                     |
|                                              |                                              | Giving Sha         | pe to Ideas 0.0-m.6 |

If you press [Cancel], the update will be installed automatically the next time you start bizhub Evolution.

#### **Enable MFP standard functions**

Following installation of bizhub Evolution, the standard functions of the MFP may be disabled. You will be able to tell if this has happened by the buttons for "Copy", etc. no longer appearing on the start screen.

In this case, you will need to reactivate the standard functions on the MFP.

1. In the main menu, press [Utility].

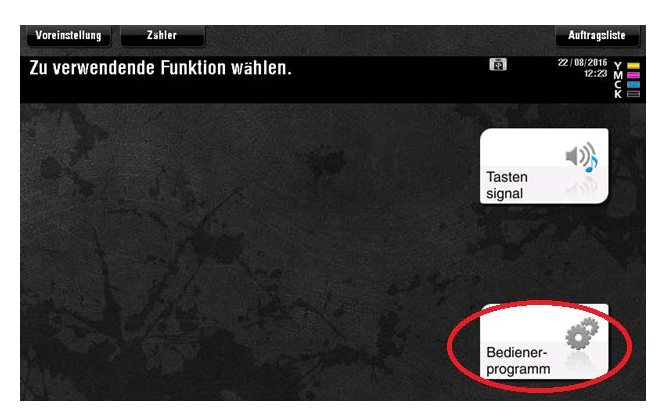

2. Select [Administrator Settings].

|                                         | Über Me | nüschaltflächen oder Zahlenblock           | eine | Auswahl treffen.    |
|-----------------------------------------|---------|--------------------------------------------|------|---------------------|
| Leseze i chen<br>Tastatur<br>anze i gen | Bedien  | erprogramn                                 |      |                     |
| Bedienerprogram                         | 1       | Adresse/ Box                               |      |                     |
|                                         | 2       | Benutzer- einstellungen 🚽                  | 7    | Bannerdruck         |
|                                         | 3       | Administratoreinstellungen                 |      |                     |
|                                         | 4       | Einst, für die Admin<br>Direktaufruftasten | 9    | Geräteinformationen |
|                                         | 5       | Einheiten überprüfen                       |      |                     |
|                                         | 16/08/2 | 016 12:46                                  |      | ОК                  |

#### NOTE

If your administrator area is password-protected, you will need to log into it.

3. Select [System Connection].

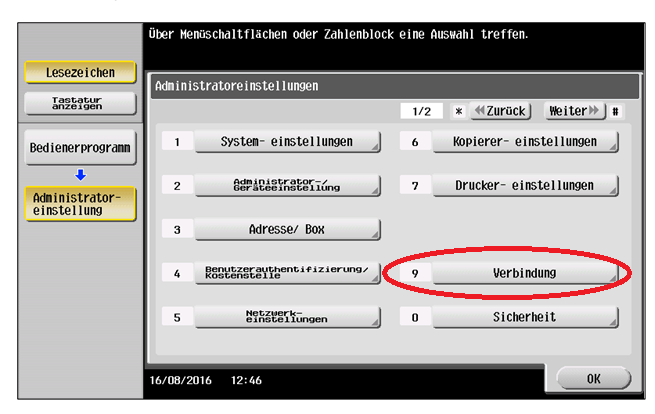

4. Select [Open API Settings].

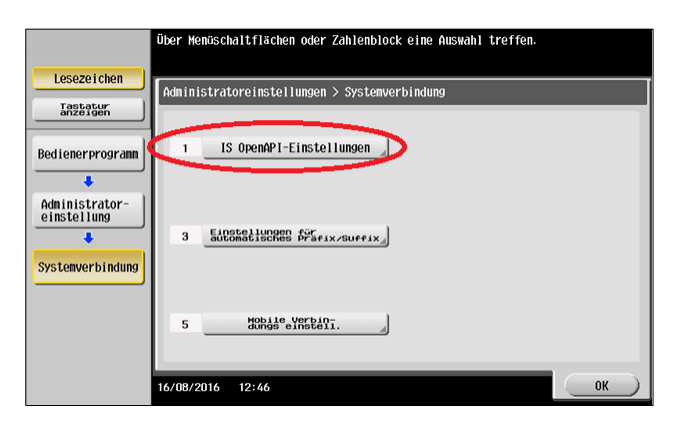

5. Use the arrow button to switch to the second page.

|                           | Legen Sie Einstellungen für das ausgewählte<br>Element fest.         |   |
|---------------------------|----------------------------------------------------------------------|---|
| Lesezeichen               | Administratoreinstellungen> Systemverbindung > OpenAPI-Einstellungen | 1 |
| anzeigen                  | Zugange7ulasson                                                      |   |
| Bedienerprogramm          |                                                                      |   |
|                           |                                                                      |   |
| einstellung               | Authentifi- Aus                                                      |   |
| Systemuerbindung          | Externe Anuendunge- Ja                                               |   |
|                           | Proxy Einstellungen                                                  |   |
| OpenAPI-<br>Einstellungen | ↑ 1/ <b>→</b>                                                        |   |
|                           | 16/08/2016 12:46 OK                                                  |   |

6. Press [Specified Application Start Setting].

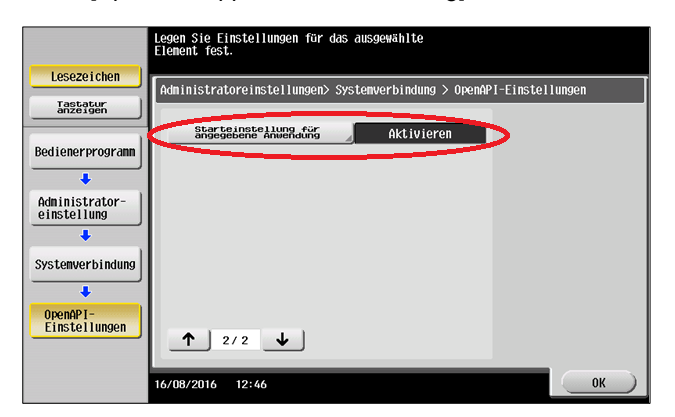

7. Select [Enable], then [Evolution] for the standard start application and [Allow] for the basic functions.

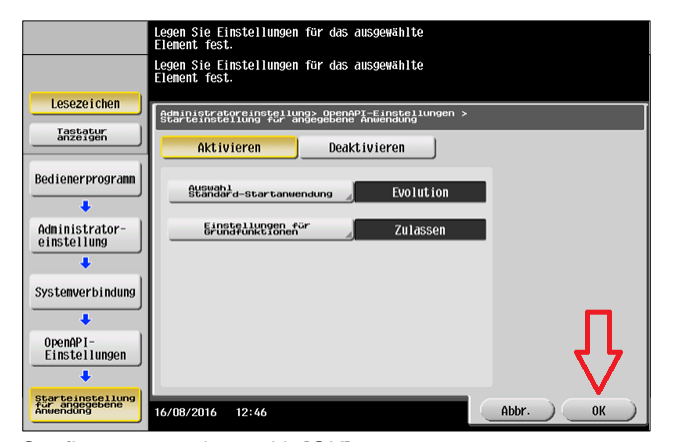

8. Confirm your settings with [OK].

When you exit the utility, the standard functions will be made fully available again.

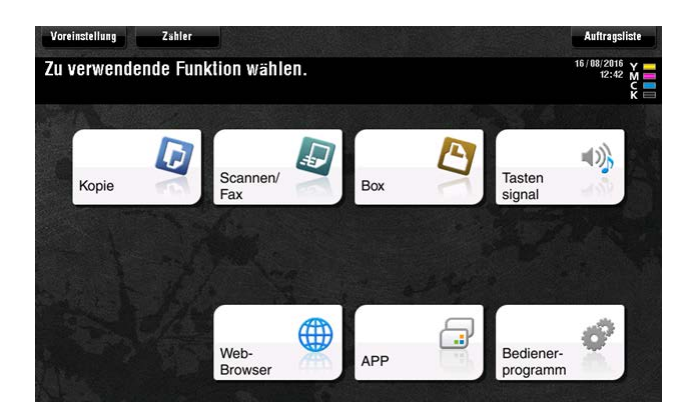

# Uninstalling

1. Start up the "IWS Install Tool". Select [Uninstall Applications].

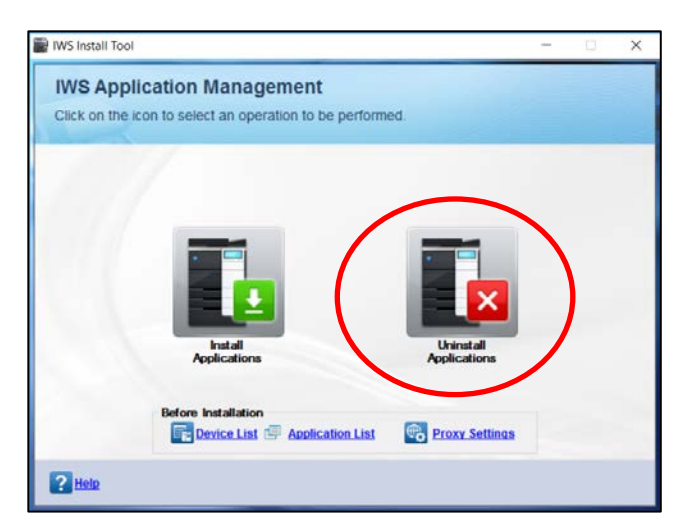

2. Select the MFP on which you wish to uninstall the application. Press [Next].

| IWS Install Tool         |                            |                      |       |                 |                       |
|--------------------------|----------------------------|----------------------|-------|-----------------|-----------------------|
| Uninstall IWS App        | plications from De         | evices               |       |                 |                       |
| elect the Devices from w | which the applications has | s to be uninstalled. |       |                 |                       |
| to continue click wext.  |                            |                      |       |                 |                       |
| Registered Devi          | ce(s): 1                   |                      |       |                 |                       |
|                          |                            |                      |       |                 |                       |
| IP Address               | Host Name                  | Device Name          | Model | Power<br>Status | Application<br>Status |
| 192.168.8.100            | 1 2.168.8.100              |                      | C224e | ON              | ConnectionFailed      |
|                          |                            |                      |       | ļ               | 7                     |
|                          |                            |                      |       |                 |                       |
|                          |                            |                      |       |                 |                       |

3. Select the application you want to uninstall. Click [Uninstall].

| Installed Application | 511(5) . 2       |                       | Update Application List | Get License Count     |
|-----------------------|------------------|-----------------------|-------------------------|-----------------------|
| Application Name      | Installed Device | Licenses<br>Available | Token                   | bEST<br>Certification |
| bizhub Legal          | 192.168.8.100    | Unknown               | NA                      | X                     |
| Evolution             | 192.168.8.100    | UnKnown               | Free                    | X                     |
|                       |                  |                       |                         |                       |

4. Confirm the security prompt with [OK].

| IWS Install Too | I X                                                     |
|-----------------|---------------------------------------------------------|
| Uninst          | alling IWS Applications                                 |
| ?               | Are you sure you want to Uninstall the IWS application? |
|                 | <u>O</u> K <u>C</u> ancel                               |

Uninstallation starts. Once the application has been uninstalled successfully, a status message is displayed.

| Device IWS Application Sta | tatus Message |
|----------------------------|---------------|
|                            |               |
| 92.168.8.100 0A0245VL      | Succeeded     |

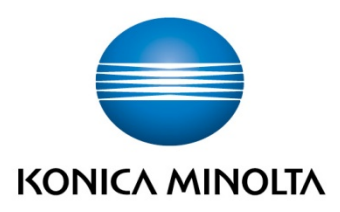

Konica Minolta Business Solutions Europe GmbH Europaallee 17 30855 Langenhagen ✔ Germany Tel.: +49 (0) 511 74 04-0 Fax: +49 (0) 511 74 10 50 www.konicaminolta.eu